## Liquidación de sueldos, aquinaldo, licencia, etc.

Para liquidar sueldos, <u>luego de ingresados todos los datos</u>, todos los empleados (por categoría, horario, etc) se pasa a realizar la liquidación.

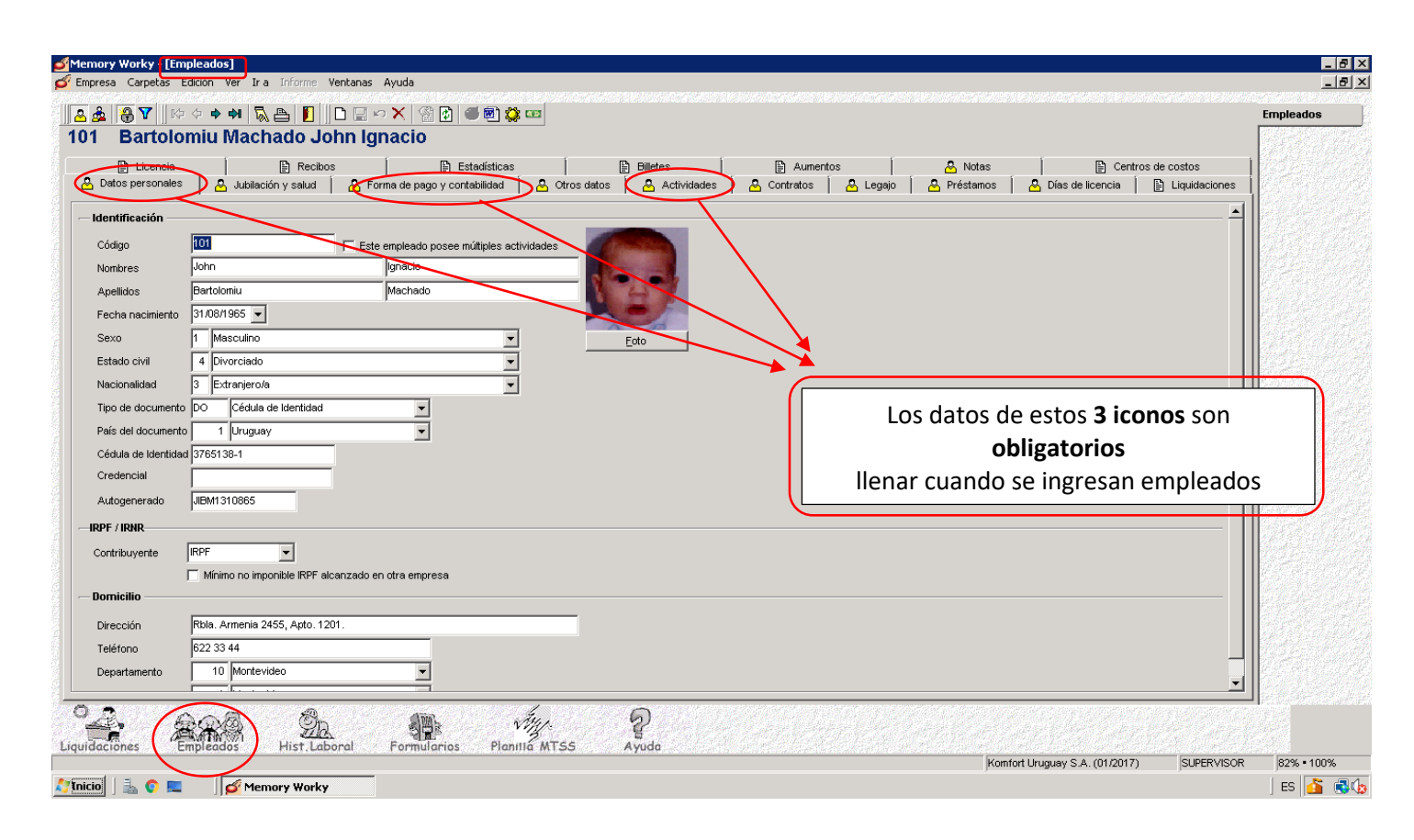

1) Entran a Liquidaciones

Donde pueden elegir si queremos liquidar por cada:

- a) sección
- **b)** turno o
- c) todas a la vez.
- 2) Abren el candado, donde destrancan
- 3) Hoja en blanco (para crear una nueva liquidación)

Deben llenar datos, donde dice:

|                                                                                                    | $\mathbf{r}$                                                                                                    |                                                                                                    |
|----------------------------------------------------------------------------------------------------|----------------------------------------------------------------------------------------------------|----------------------------------------------------------------------------------------------------|
| Liquidación Enero<br>Tino de liquidación Mes reliquidación                                                                          |                                                                                                    |                                                                                                    |
| M Mensual                                                                                                    |                                                                                                    |                                                                                                    |
| Tipo de cambio Cálculo Cerrada                                                                                                    |                                                                                                    |                                                                                                    |
| Nombre Actividad Concepto Nombre                                                                                                    | Cantidad Walor & Total \$                                                                                                    |                                                                                                    |
| Bartolomiu Machado John Ignac 1 1 Sueldo                                                                                            | 1.00000 42000.000 42000.00                                                                                                    |                                                                                                    |
| Bartolomiu Machado John Ignac 1 703 Presentismo                                                                                     | 1.00000 220.0000 220.000                                                                                                    |                                                                                                    |
| Bartolomiu Machado John Ignac 1 6001 Retencion Judicia<br>Bartolomiu Machado John Ignac 1 6002 Convenio Emerge                      | al 0.25000 59588.0000 14897.00<br>encia Médica 2.00000 80.0000 160.00                                                                                                    |                                                                                                    |
| Bartolomiu Machado John Ignac 1 1 Sueldo                                                                                            | 1.00000 42000.0000 42000.00                                                                                                    | ×                                                                                                    |
| Bartolomiu Machado John Ignac 1 703 Presentismo Pertelaniu Machado John Ignac 1 2004 Petersián kulicia                              | 1.00000 220.000 220.00                                                                                                    |                                                                                                    |
| Bartolomiu Machado John Ignac 1 6001 Retención Judicia<br>Bartolomiu Machado John Ignac 1 6002 Convenio Emerge                      | ai 0.25000 55568.0000 14897.00<br>encia Médica 2.00000 80.0000 160.00                                                                                                    |                                                                                                    |
| Lieb Katz Paula Bichi 1 1 Sueldo                                                                                                    | 1.00000 6200.0000 6200.00                                                                                                    |                                                                                                    |
| Lieb Katz Paula Bichi 1 703 Presentismo                                                                                             | 1.00000 220.0000 220.00                                                                                                    |                                                                                                    |
|                                                                                                    |                                                                                                    |                                                                                                    |
|                                                                                                    |                                                                                                    |                                                                                                    |
| Fecha                                                                                                    | juidar (no de pago) <u>NO TOCAR</u>                                                                                                    |                                                                                                    |
|                                                                                                    |                                                                                                    |                                                                                                    |
|                                                                                                    |                                                                                                    |                                                                                                    |
| Tipo de liquidación                                                                                                    | — aguinaldo, licencia, <u>mensual</u> , etc                                                                                                    |                                                                                                    |
| Tipo de liquidación                                                                                                    | ━⇒aguinaldo, licencia, <u>mensual</u> , etc                                                                                                    |                                                                                                    |
| <ul> <li>Tipo de liquidación</li> <li>Moneda</li> </ul>                                                                             | ━⇒aguinaldo, licencia, <u>mensual</u> , etc                                                                                                    |                                                                                                    |
| <ul> <li>Tipo de liquidación</li> <li>Moneda</li> </ul>                                                                             | ━⇒aguinaldo, licencia, <u>mensual</u> , etc                                                                                                    |                                                                                                    |
| <ul> <li>Tipo de liquidación</li> <li>Moneda</li> <li>Tipo de Cambio</li> <li>No ha</li> </ul>                                      | ➡ aguinaldo, licencia, <u>mensual</u> , etc<br>acen nada                                                                                                    |                                                                                                    |
| <ul> <li>Tipo de liquidación</li> <li>Moneda</li> <li>Tipo de Cambio</li> <li>No ha</li> </ul>                                      | → aguinaldo, licencia, <u>mensual</u> , etc<br>acen nada                                                                                                    |                                                                                                    |
| <ul> <li>Tipo de liquidación</li> <li>Moneda</li> <li>Tipo de Cambio</li> <li>No ha</li> </ul>                                      | → aguinaldo, licencia, <u>mensual</u> , etc<br>acen nada                                                                                                    |                                                                                                    |
| <ul> <li>Tipo de liquidación</li> <li>Moneda</li> <li>Tipo de Cambio</li> <li>No ha</li> <li>No ha</li> </ul>                       | aguinaldo, licencia, <u>mensual</u> , etc<br>acen nada<br><b>abilitarse 2 botones</b> (en el margen superior o                                                                                                    | a la derecha)                                                                                                    |
| <ul> <li>Tipo de liquidación</li> <li>Moneda</li> <li>Tipo de Cambio</li> <li>No ha</li> <li>Daran en empleado, van a ha</li> </ul> | aguinaldo, licencia, <u>mensual</u> , etc<br>acen nada<br><b>abilitarse 2 botones</b> (en el <u>margen superior o</u>                                                                                                    | <u>a la derecha</u> )                                                                                                    |
|                                                                                                    | The de cantalo       Cálculo       Carrada         Rombre       Actividad       Calcular todo       Image: Calcular todo         Bardolmiu Machado John Ignac       1       1       Sueldo         Bardolmiu Machado John Ignac       1       703       Presentismo         Bardolmiu Machado John Ignac       1       6001       Retención Judici         Bardolmiu Machado John Ignac       1       5000       Retención Judici         Bardolmiu Machado John Ignac       1       5001       Retención Judici         Bardolmiu Machado John Ignac       1       6002       Convenio Emerg         Bardolomiu Machado John Ignac       1       6001       Retención Judici         Bardolomiu Machado John Ignac       1       6002       Convenio Emerg         Lieb Katz Paula Bichi       1       1       Sueldo         Lieb Katz Paula Bichi       1       703       Presentismo         Abbreviado       maclarr       O       Activation       O         Descccripción | Tege de carticio       Certado         Norbor       Cartidad       Valor \$       Total \$         Bartolomik Machado John Igrac       1       Sueldo       1       Norbor       Cartidad       Valor \$       Total \$         Bartolomik Machado John Igrac       1       Oxecutar Idoa       Norbor       Cartidad       Valor \$       Total \$         Bartolomik Machado John Igrac       1       Oxecutar Idoa       Norbor       Cartidad       Valor \$       Total \$         Bartolomik Machado John Igrac       1       Oxecutar Idoa       Dispection       Valor \$       Total \$         Bartolomik Machado John Igrac       1       Oxecutar Idoa       Dispection       Valor \$       Total \$         Bartolomik Machado John Igrac       1       Oxecutar Idoa       Dispection       Valor \$       Total \$         Bartolomik Machado John Igrac       1       Oxecutar Idoa       Dispection       Idoa       Dispection       Idoa       Dispection       Idoa       Dispection       Idoa       Dispection       Idoa       Dispection       Idoa       Dispection       Idoa       Dispection       Dispection       Dispection       Dispection       Dispection       Dispection       Dispection       Dispectid       Dispecition       Dispecid       < |

```
Educarte
```

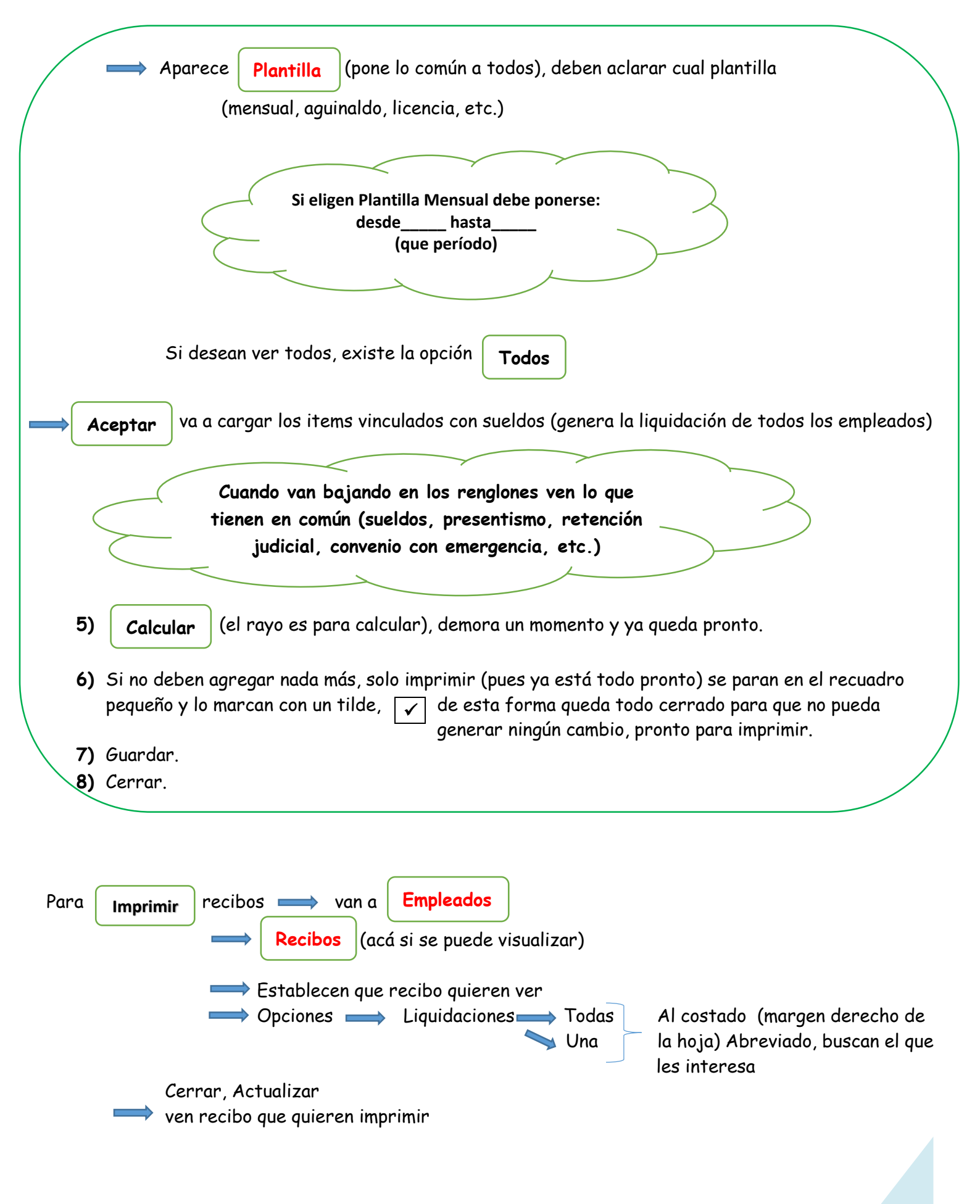

Para

Agregar (faltas, llegadas tardes, horas extras, etc.)

Para hacer agredados no debe usarse el mouse, si flechas del teclado

| mpresa Carpetas Edición Ver Ira             | Informe Ventanas Ayuda                                                          |                   |          |   |           |
|---------------------------------------------|---------------------------------------------------------------------------------|-------------------|----------|---|-----------|
| Ŋ♥  01/2017 ▼     K⊅ Φ ♠ ♠                  | 💫 ≙   🛃 🔝 🖬 🗠 🛏 🗠 🗶   🖄 🕮   🎭 🖄                                                 | <i>¥</i>          |          |   | Empleados |
| Abreviado Fecha Tipo Moneda Pesos Uruguayos | Descripción<br>o de liquidación<br>de canbio Cálculo Cerrada<br>Calcular todo V |                   |          |   |           |
| Empleado Hombre                             | Actividad Concepto Nombre                                                       | Cantidad Valor \$ | Total \$ | ) |           |

- 1) No debe estar puesto el candado
- 2) Se paran en el primer renglón de los funcionarios
- 3) Hacen click en la hoja del costado derecho (no la de arriba) para crear un nuevo renglón donde poner las modificaciones
- **4)** Supongan que al que deben hacerle una modificación es al empleado N° 105, entonces ponen el código del empleado
- 5) En CONCEPTO, ponen el nombre de lo que quiero hacer, adelanto, faltas
- 6) En CANTIDAD, ponen la cantidad, por ejemplo a 2 (faltas),
  - ≫ 1 adelanto \$. 1.000 (adelanto)

3 (horas extras)

<u>Nota</u>: cada vez que dan enter, se vuelve a repetir el renglón anterior y ahí realizan las modificaciones necesarias; al llegar a la última modificación hacen click en deshacer (costado derecho), guardar

NO PLANTILLA (todo manual) sirve para el caso de que tenga que liquidar el sueldo a alguno de los empleados

1) Entran a Liquidaciones

- Candado (para destrancar)
- Hoja en Blanco (para crear nuevo)

| Abreviado           |                                 |           |  |
|---------------------|---------------------------------|-----------|--|
| Desccripción        | Lo llenan igual que cuando usan | Plantilla |  |
| Tipo de liquidación |                                 |           |  |

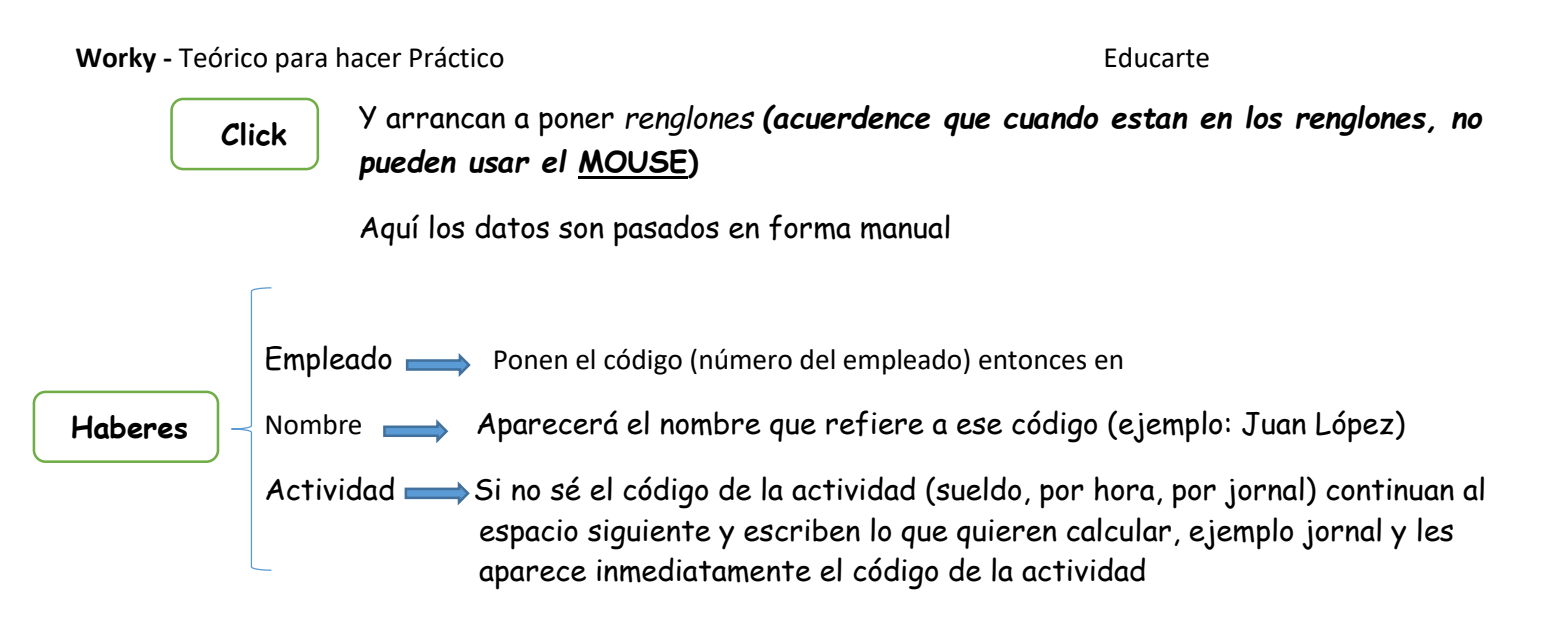

Luego de pasar en forma manual todo lo que cada empleado cobra como SUELDO, HORAS EXTRAS, PRESENTISMO, FALTAS, HORAS NOCTURNAS, etc, recordar que cuando llegan al último renglón deben deshacer el último renglón porque sobra.

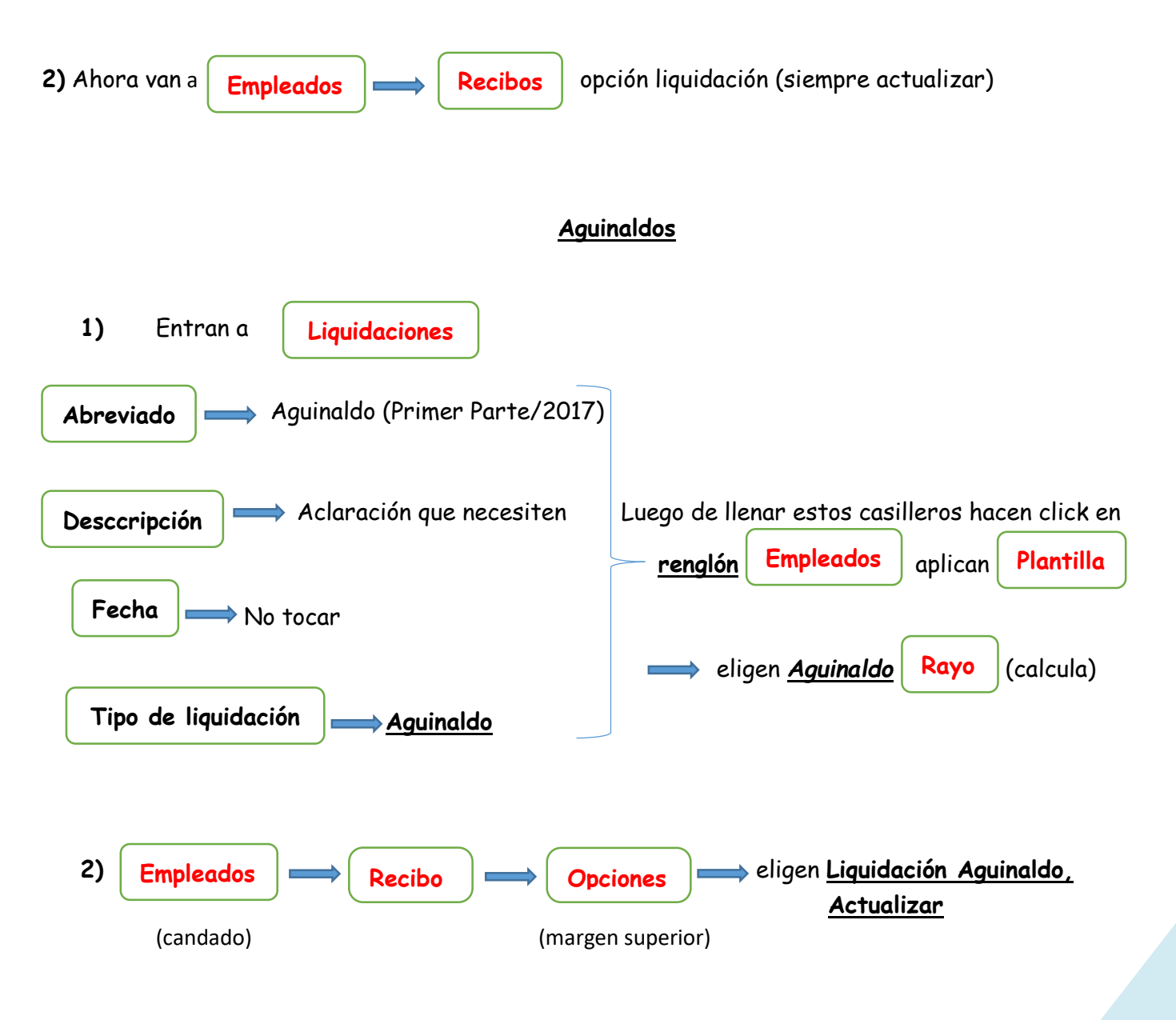

## SALARIO VACACIONAL y LICENCIAS

Primero que nada deben saber cuantos días les corresponden de licencia a cada empleado.

Para saber cuantos días le corresponde a cada empleado debo ir a:

| 1) Empleados <u>SOLCITO</u> que me calcula los o<br>debo hacer en form<br>(margen superior derecho)                                                                                                    | días de licencia por empleado, este calculo lo<br>na manual (empleado por empleado)<br>                                                                                                  |
|----------------------------------------------------------------------------------------------------|----------------------------------------------------------------------------------------------------|
| Sempresa       Carpetas       Edición       Ver       Ir a       Informe       Ventanas       Ayuda         Image: A section of the section of the section | Aumentos A Notas Centros de costos Erropieados Aumentos A Legajo A Préstamos A Días de licencia B Liquidaciones                                                                          |
| Identificación     Código     1A     T Este empleado posee múltiples actividades                                                                                                    |                                                                                                    |
| <ul> <li>2) Luego ven a Liquidaciones</li> <li>3) Abren el candado, donde destrancan</li> <li>4) Hoja en blanco (para crear una nueva liquidación)</li> </ul>                                                                                                    | En realidad para calcular el <u>SALARIO</u><br>VACACIONAL (que es lo que se le paga al<br>momento de irse de vacaciones), el<br>procedimiento en vez de<br>arrancar por<br>Liquidaciones |
| Abreviado<br>Desccripción                                                                                                    | como se venía haciendo hasta el momento,<br>arrancan por <b>Empleados</b> pero luego                                                                                                    |
| Tipo de liquidación ————————————————————————————————————                                                                                                    | continúa todo igual                                                                                                    |
| Cuando vuelven a Empleados Recibos eligen <u>SA</u>                                                                                                    | ALARIO VACACIONAL                                                                                                    |

Luego al mes siguiente de haberse ido de vacaciones, deben volver a liquidar los sueldos es aquí donde la liquidación la van a tener que realizar en forma diferente a como la habían aprendido hasta el momento; ya que al haberse ido de vacaciones los empleados cobrarán como sueldo:

SUELDO = 20 días de Licencia + 10 días Trabajados

Es aquí cuando liquidan la LICENCIA, estos calculos deben realizarlos en forma manual ya que van a tener ejemplo:

empleado 101 🔜 Licencia 20 días

💙 Jornales 10 (aunque sea mensual)

- Deshacer (el último renglón)
- > Calcular

- > Actualizar
- ➤ Cerrar

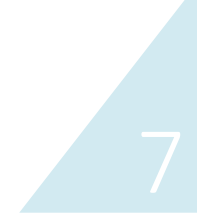